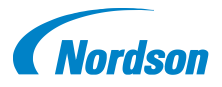

## Quick Start Guide P/N 1605309-01

# iTrax<sup>®</sup> OPC Remote Client Installation

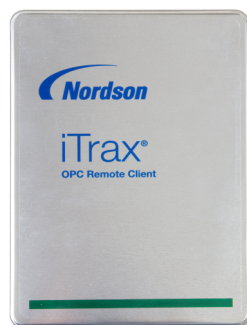

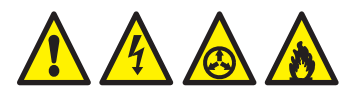

Follow the safety, operation and maintenance instructions in the accompanying Operator Card and Product Manual.

The OPC Remote Client application allows you to monitor the iTrax Spray Control and Monitor System over an ethernet network.

## **Start Computer**

Start the computer that has the iTrax OPC Server installed.

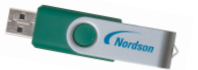

**NOTE:** You must know the network identification name for the OPC Server computer.

**NOTE:** You must have administrative privileges on the computers that have the OPC Server and the OPC Remote Client software installed.

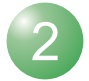

#### Install Software

Install the iTrax OPC Remote Client software on the remote client computer.

When prompted, check the **iTrax Remote Client** box.

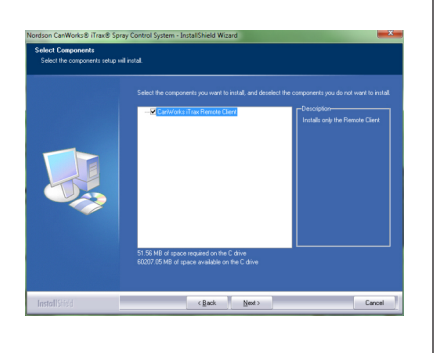

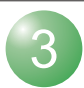

#### Start the Remote Client

After the software installation is complete, start the OPC Remote Client software by double-clicking the desktop icon.

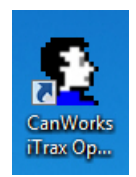

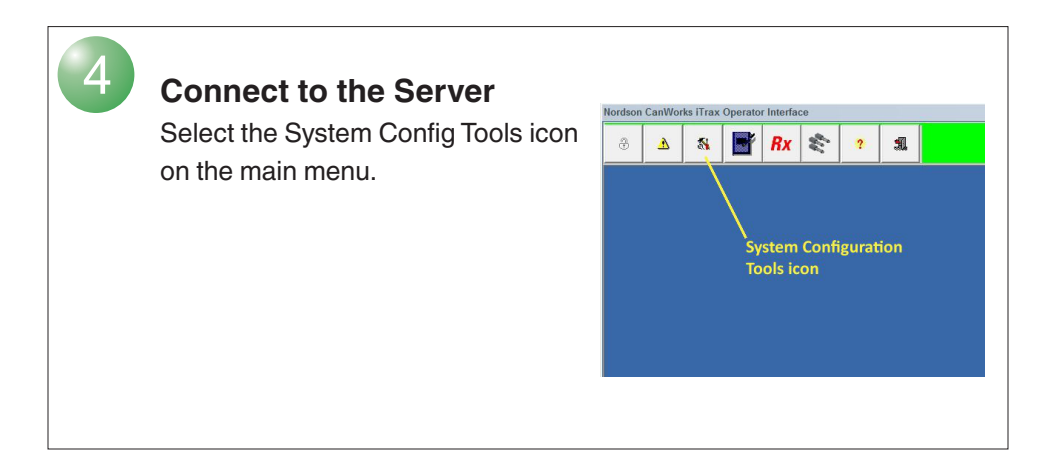

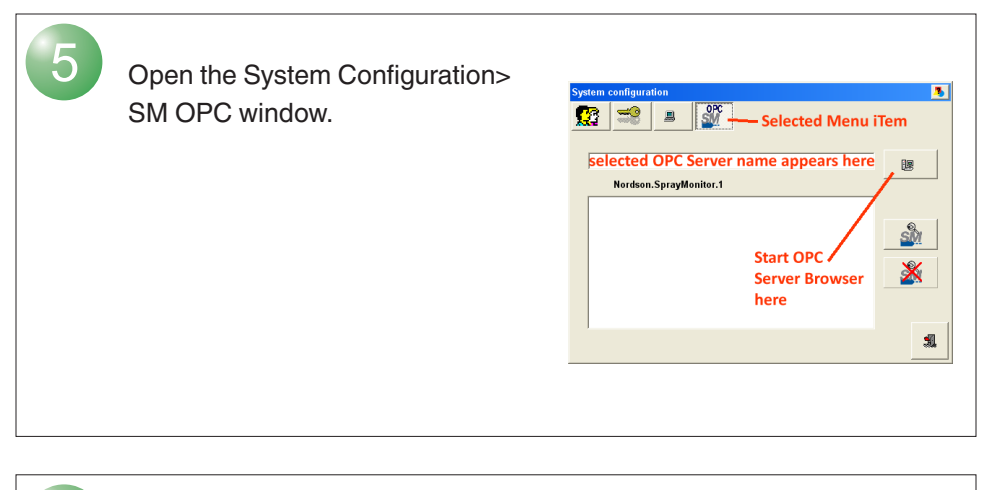

6 Select the button and find the computer on the network that has the OPC Server installed.

**NOTE:** If you cannot connect to the OPC Server computer, contact your facility's Information Technology department.

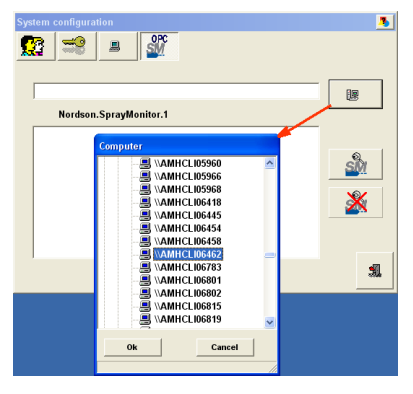

#### **Restart the Remote Client**

Exit the OPC Remote Client Operator Interface and restart it to connect to the OPC Server.

Return to the System Configuration Screen.

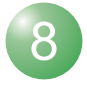

9

## Add Module Faceplates to the OI

Select the OPC/SM button to add the iTRAX modules from the OPC Server to the OPC Remote Client.

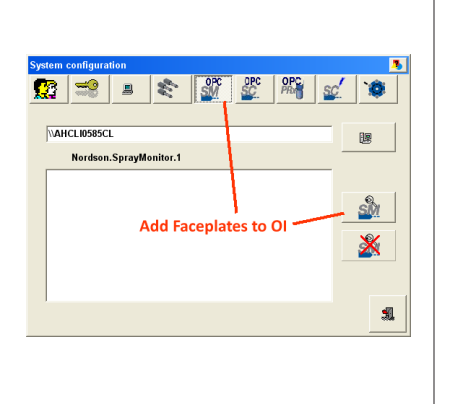

### **Further Setup**

Select **Displays help** ? from the main toolbar and open the help file. Refer to the Spray Monitor, Spray Controller, and PRx topics under System Configuration to configure the iTRAX SM, SC, and PRx modules and OPC Remote Client Operator Interface as needed.

#### www.nordson.com/ 800.626.8303

www.enordson.com http://emanuals.nordson.com www.nordson.com

Issued 04/14

Original copyright date 2014. Encore, Nordson, and the Nordson logo are registered trademarks of Nordson Corporation.